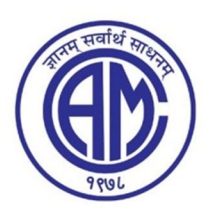

## Chembur Trombay Education Society's N. G. ACHARYA & D. K. MARATHE COLLEGE OF ARTS, SCIENCE & COMMERCE

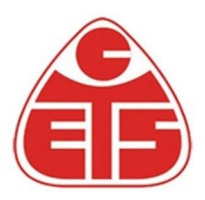

Shri N. G. Acharya Marg, Chembur, Mumbai - 400 071.

## GUIDELINES FOR FORM FILLING FOR 12<sup>th</sup> / SY/ TY ADMISSION 2023-24

| Note: - 1. F                                                                                         | Please provide clear passport size photo. Please do not upload selfies                                 |
|----------------------------------------------------------------------------------------------------|----------------------------------------------------------------------------------------------------|
| 2. Please provide clear picture of signature (for signature a plain paper and with the black pen put |                                                                                                    |
| your signature and scan it with the help of your mobile)                                             |                                                                                                    |
| 3. * Marks Fields are mandatory to be filled                                                         |                                                                                                    |
| 4. Please Keep also the necessary documents ready for uploading in JPG/Pdf format                    |                                                                                                    |
| 5. Once the form is confirmed no changes can be done                                                 |                                                                                                    |
| Step 1                                                                                               | Go to college website www.acharyamarathecollege.in                                                     |
|                                                                                                    | Click on 12 <sup>th</sup> /SY/ TY Admission Tab                                                        |
| Step 2                                                                                               | After link is opened,                                                                                  |
|                                                                                                    | Click on get user id and password                                                                      |
|                                                                                                    | Enter your Mobile number or Email ID registered with college                                           |
|                                                                                                    | You will get a SMS regarding successful registration with Username and Password                        |
|                                                                                                    | Use that Username and password and Login                                                               |
| Step 3                                                                                               | Once you Login, Read the instructions carefully and                                                    |
|                                                                                                    | Select Applying for Under/Post Graduate                                                                |
| <u><u> </u></u>                                                                                      | then click on <b>Continue</b> to proceed.                                                              |
| Step 4                                                                                               | After Clicking on Continue, it will show up menu option for form filling                               |
| Step 5                                                                                               | Personal Details:                                                                                      |
|                                                                                                    | Enter your proper and correct personal data, and Click on Save and Next.                               |
| Step 6                                                                                               | Address Details:                                                                                       |
|                                                                                                    | Fill the address details and click on Save and Next.                                                   |
| Step 7                                                                                               | Education: (for Under Graduate).                                                                       |
|                                                                                                    | Fill the details of your HSC/SSC exam & Click on Save & Next.                                          |
| Step 7                                                                                               | Photo & Signature Details:                                                                             |
|                                                                                                    | Unload Photo and Signature and click on Save and Next                                                  |
| Stop 9                                                                                               | The second signature and click on save and rext.                                                       |
| Step 8                                                                                               | Upload Document:                                                                                       |
|                                                                                                    | Upload all the required documents and click on Save and Next.                                          |
| Step 9                                                                                               | Subject Details:                                                                                       |
|                                                                                                    | Select the Subject or subject group and click on Save and Next.                                        |
| Step 10                                                                                              | Registration Fees Payment                                                                              |
| Step 10                                                                                              | Vou have to Pay Degistration Foos via Online (Dabit Card Credit Card Not hanking UDI)                  |
|                                                                                                    | Tou have to Tay Registration Fees via Onnne (Debit Card, Credit Card, Net banking, 011)                |
| Step 11                                                                                              | Confirm Registration:                                                                                  |
|                                                                                                    | After successfully filling all the details and payment you will get <b>Registration confirmation</b> . |
| Step 12                                                                                              | College Verification:                                                                                  |
| Step 12                                                                                              | College will verify your form                                                                          |
| Step 13                                                                                              | Keep Checking your login. You will get notice to pay fees on your dashboard                            |
| Stop 14                                                                                              | College Fees Payment                                                                                   |
| Step 14                                                                                              | You have to Pay College Fees via Online (Debit Card, Credit Card, Net banking, UPI)                    |
|                                                                                                    | Now your admission is confirmed. After Complete Process is done, Click on Print                        |
|                                                                                                    | Application to take copy of the form filled alsoclick on the Print Receipt and keep on your            |
|                                                                                                    | record                                                                                                 |

\*\*\*\*\*\*ONCE THE FORM IS CONFIRM NO CHANGES WILL BE DONE\*\*\*\*\*\*